# Multi-Factor Authentication User Guide

### What is Multi-Factor Authentication?

Multi-Factor Authentication (MFA) is an additional step to verify your identity when using La Trobe applications. It prevents anyone, besides you, from gaining access to your account, even if they've stolen your password.

To find out more about MFA at La Trobe, visit this <u>YouTube video</u>.

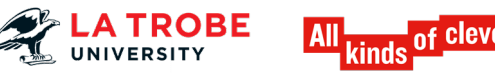

# Before you start Multi-Factor Authentication what do you need?

- 1. Put aside 15 to 30 minutes to complete the MFA registration.
- 2. Have your smartphone or tablet and your computer ready to use.
- 3. Ensure your smartphone or tablet has 'notifications' turned on.
- 4. Follow the step-by-step instructions in this MFA User Guide or view this video.

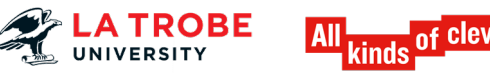

# Installing the Microsoft Authenticator App and Registration

### You will require

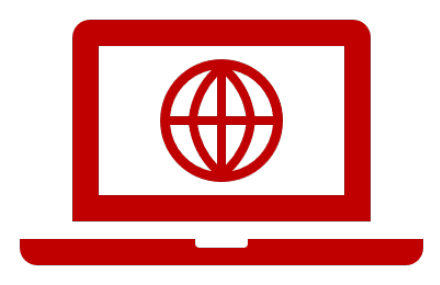

A device to access the La Trobe environment like a laptop or desktop computer.

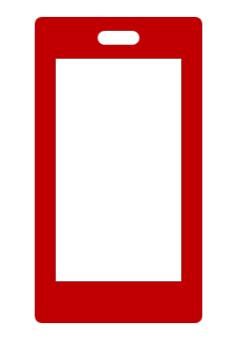

A smartphone or tablet.

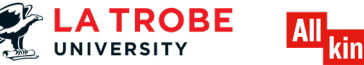

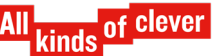

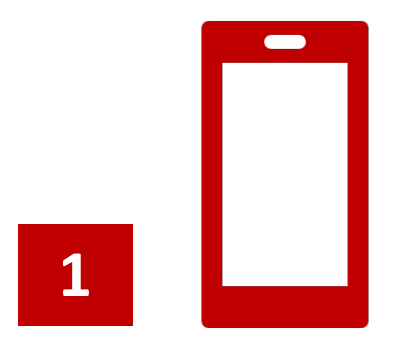

Please ensure your smartphone / tablet has "notification" turned on.

Download the **Microsoft Authenticator App** on your smartphone/tablet.

This is done via Apple App store or GooglePlay store.

No action is required in the App until 'go live' day.

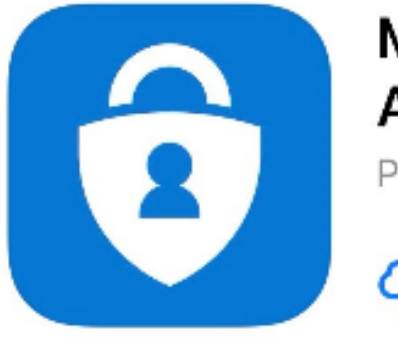

#### Microsoft Authenticator

Protects your online identity

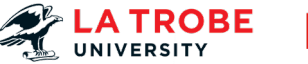

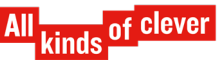

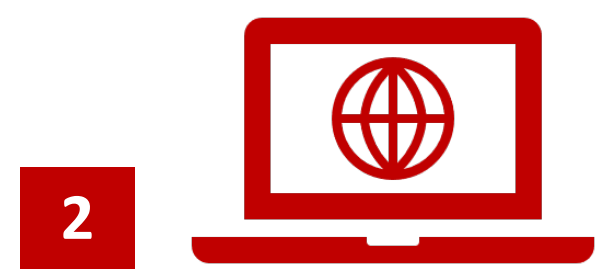

On the day of 'go live' your computer or laptop will prompt you with a **More Information Required** screen.

#### Select Next.

If you are prompted for login details enter your

La Trobe username and password.

Username examples: JBloggs@ltu.edu.au 12345678@students.ltu.edu.au

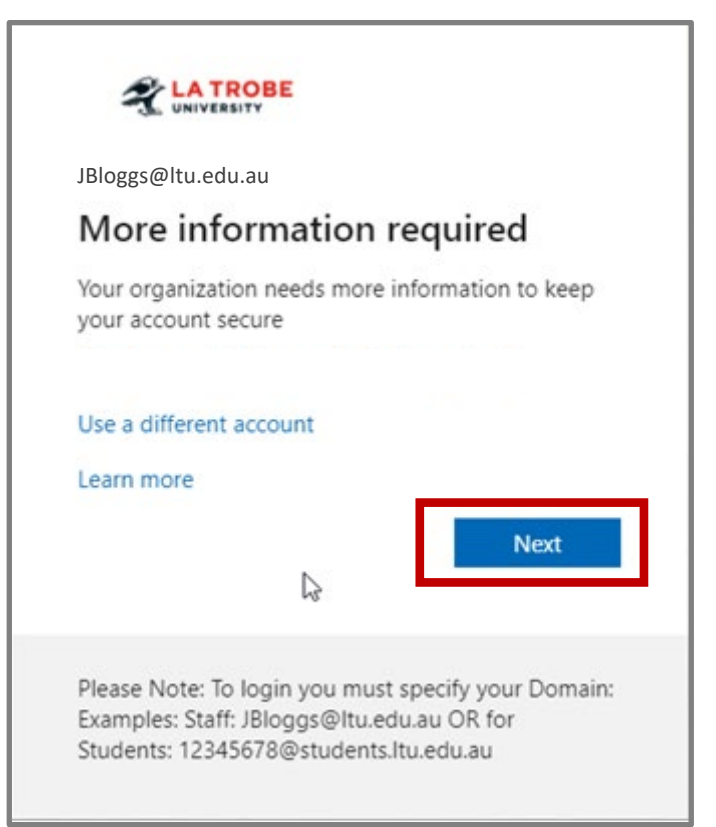

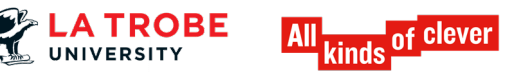

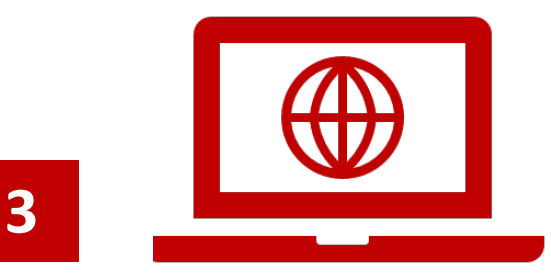

In the next screen you will have 2 options to connect your smartphone or tablet to La Trobe Multi-Factor Authentication.

#### **Receive notification for verification**

You will be prompted on your smartphone to approve or deny access.

or

#### Use verification code

You will be sent a 6 digit code to your smartphone to enter on your device.

Select one of the options and select Set up.

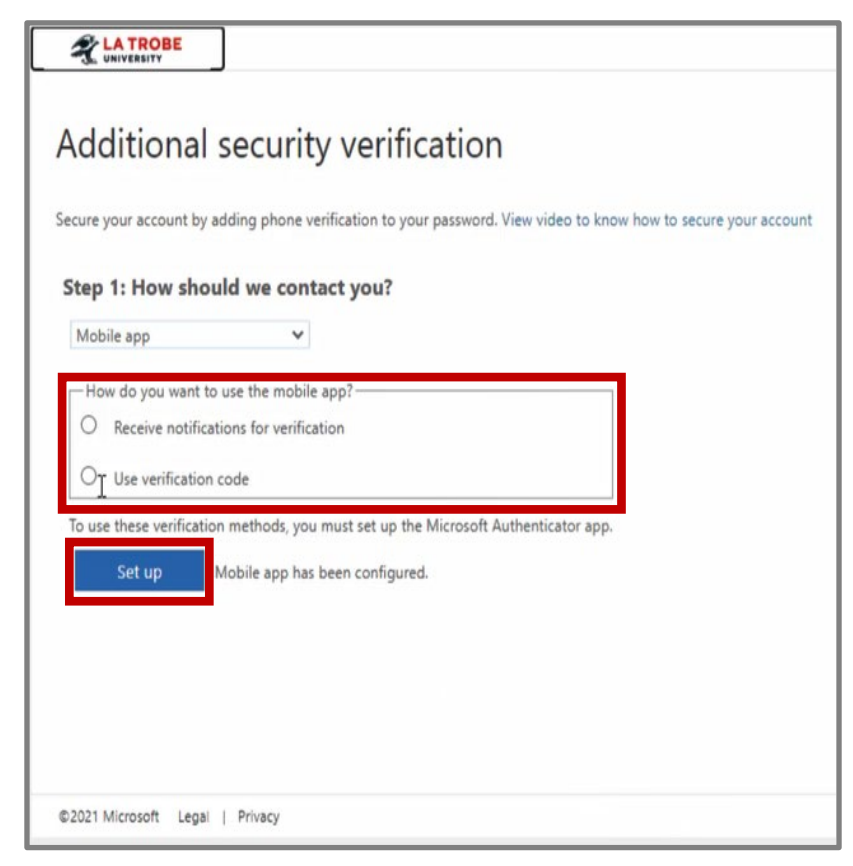

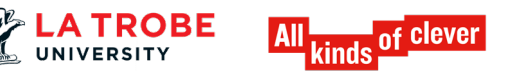

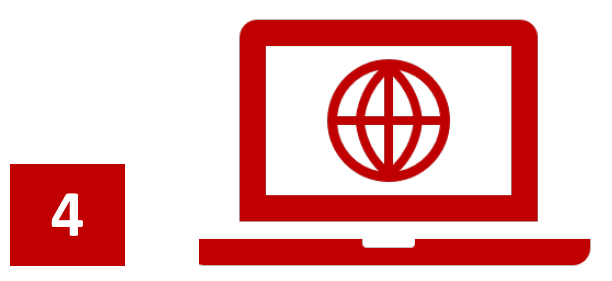

The **Configure mobile app** screen will launch in a browser window. Leave the browser window open whilst you configure the Microsoft Authenticator app on your smartphone / tablet.

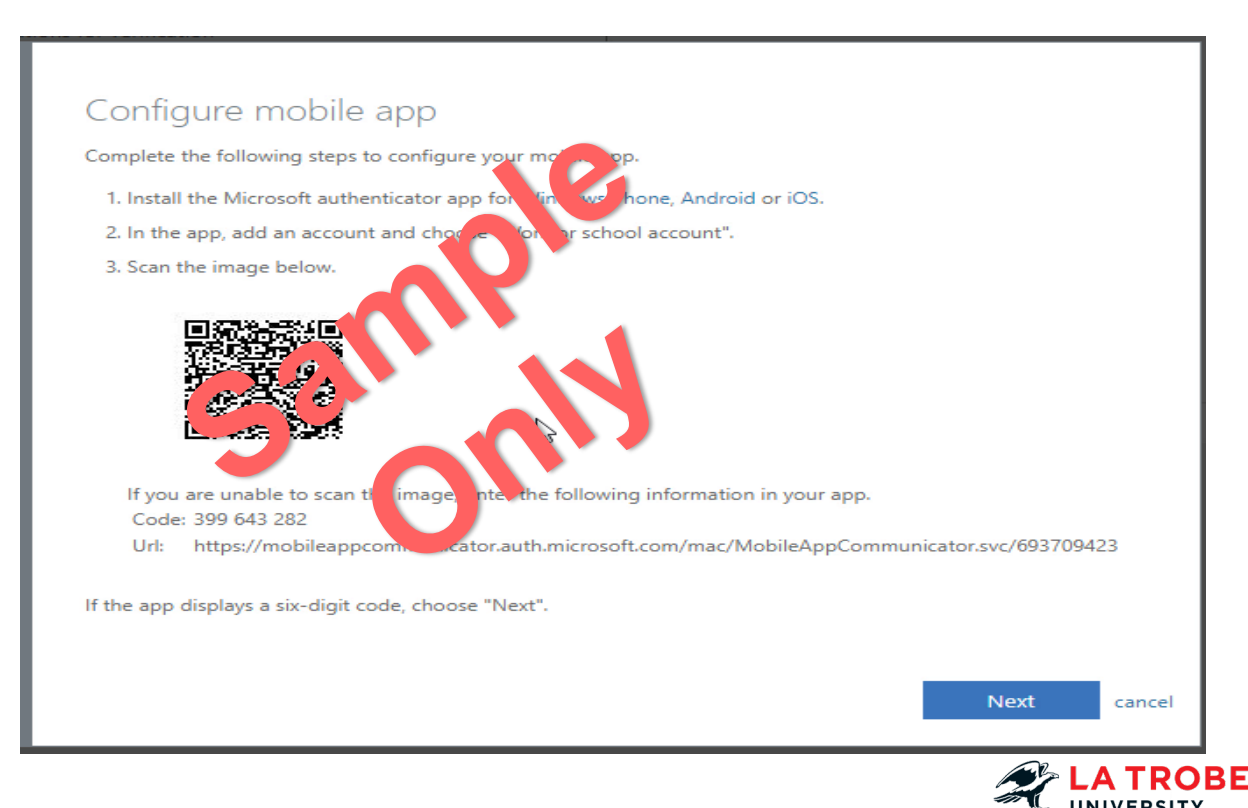

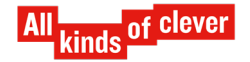

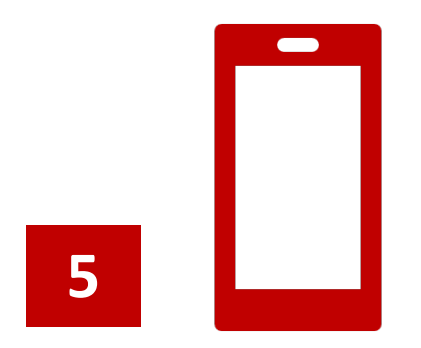

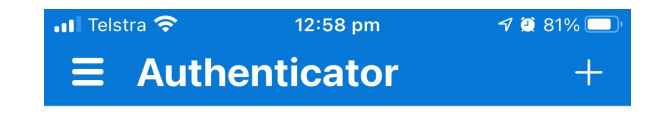

Ready to add your first account?

## Open the Microsoft Authenticator App on your smartphone / tablet.

Select Add account.

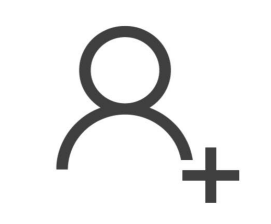

Add account

Already have a backup? Sign in to your recovery account.

**Begin recovery** 

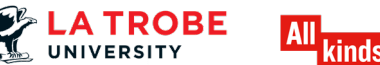

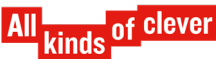

| 6 |  |
|---|--|
|   |  |

#### Select Work or school account.

| ••• Telst | ra 穼 12:58 pm                  | 7 🗿 81% 🔲 |
|-----------|--------------------------------|-----------|
| <         | Add account                    |           |
| WHAT      | KIND OF ACCOUNT ARE YOU ADD    | ING?      |
|           | Personal account               | >         |
|           | Work or school account         | >         |
| 8         | Other (Google, Facebook, etc.) | >         |

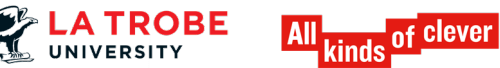

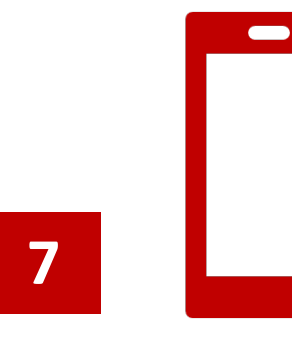

#### In the next screen select Scan QR code.

| ••• Telst | ra 奈 12            | 58 pm          | 7 🖗 81% 🔲 |
|-----------|--------------------|----------------|-----------|
| <         | Add                | account        |           |
|           |                    |                |           |
| WHAT      | KIND OF ACCOUNT A  | RE YOU ADDING? |           |
|           | Personal account   |                | >         |
|           | Work or school acc | count          | >         |
| 8         | Other (Google, Fac | ebook, etc.)   | >         |
|           |                    |                |           |
|           | Add work or        | school accou   | nt        |
|           | Sign in            | Scan QR c      | ode       |
|           |                    |                |           |

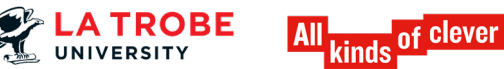

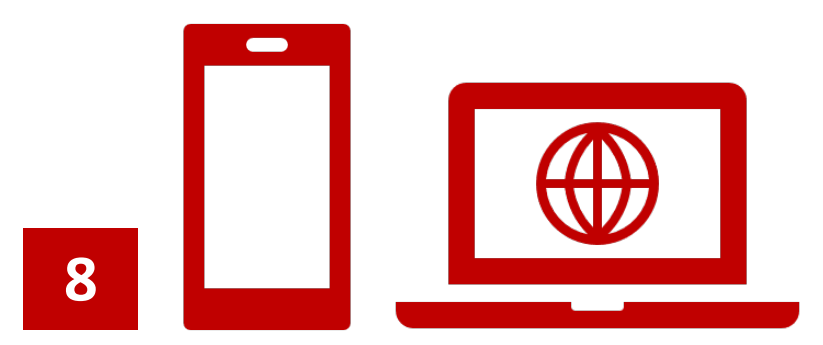

The camera on your smartphone will turn on, using your smartphone camera scan the QR code on the browser window and select **Next**.

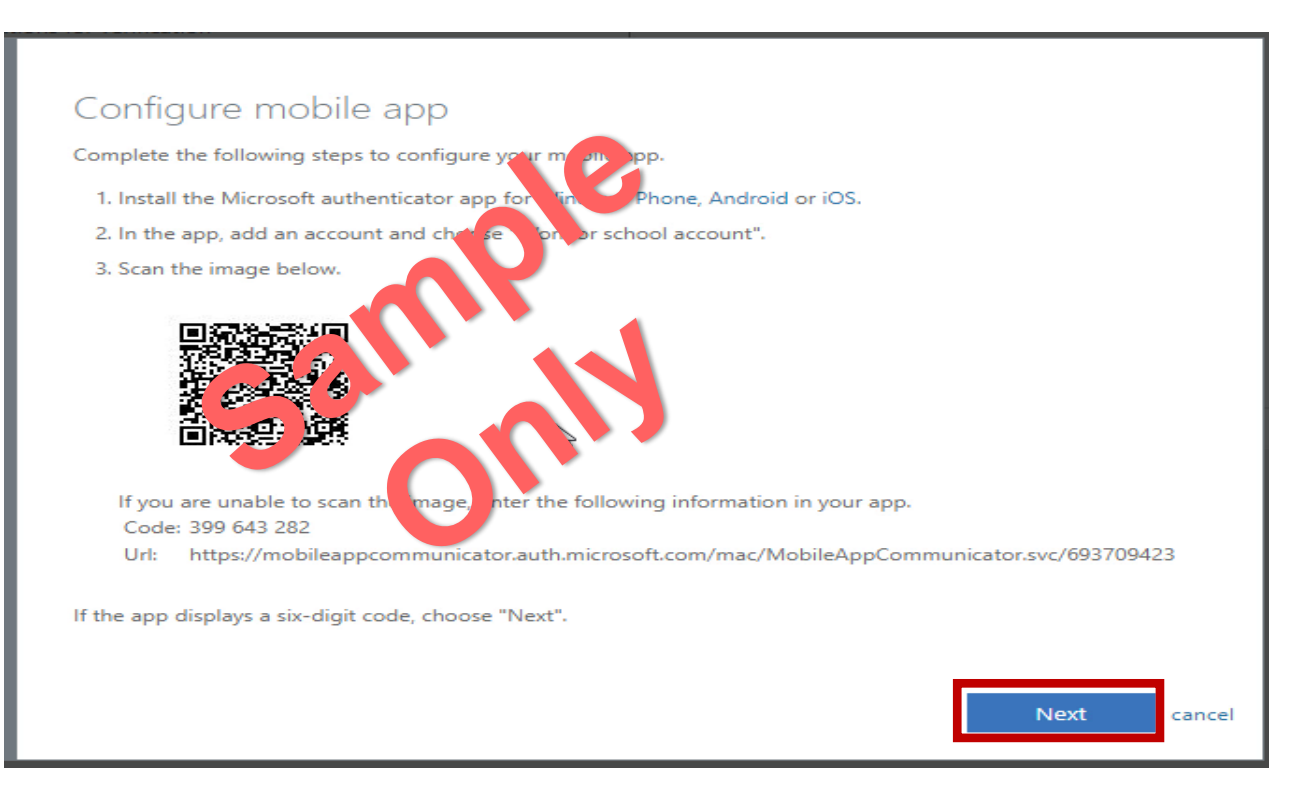

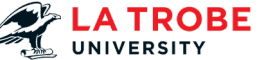

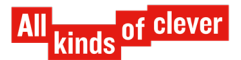

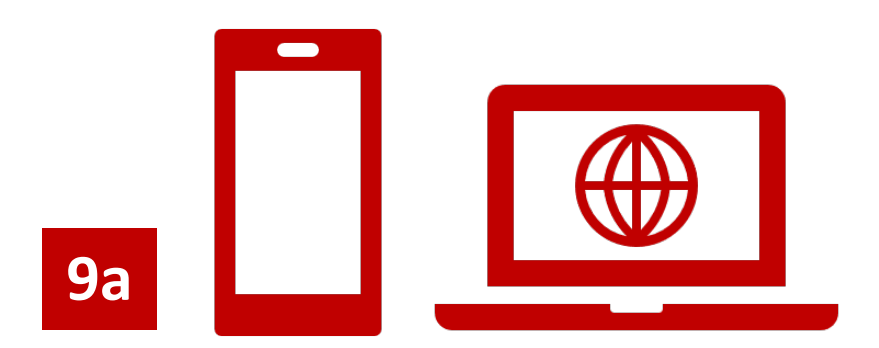

# **Option 1**: If you have selected **Receive notification for verification**.

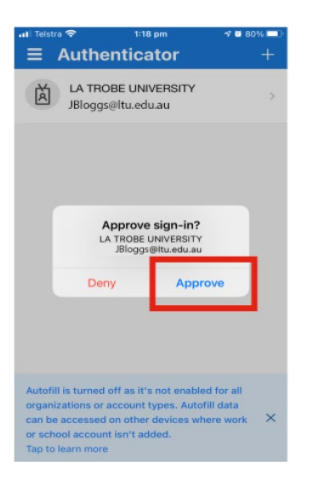

On your smartphone you will be prompted to approve the 'sign-in' into La Trobe University.

#### Select Approve.

Return to the browser window on your laptop or computer and select **Next**.

Go to step 10.

| Additional s              | ecurity verification                                                      |              |
|---------------------------|---------------------------------------------------------------------------|--------------|
| cure your account by ad   | ing phone verification to your password. View video to know how to secure | your account |
| Step 1: How shoul         | we contact you?                                                           |              |
| Mobile app                | v                                                                         |              |
| -How do you want to u     | e the mobile app?                                                         |              |
| Receive notification      | is for verification                                                       |              |
| O Use verification co     | ie                                                                        |              |
| To use these verification | nethods, you must set up the Microsoft Authenticator app.                 |              |
| Set up M                  | bile app has been configured for notifications and verification codes.    |              |
|                           |                                                                           |              |
|                           |                                                                           | Novt         |

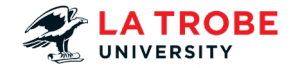

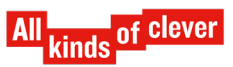

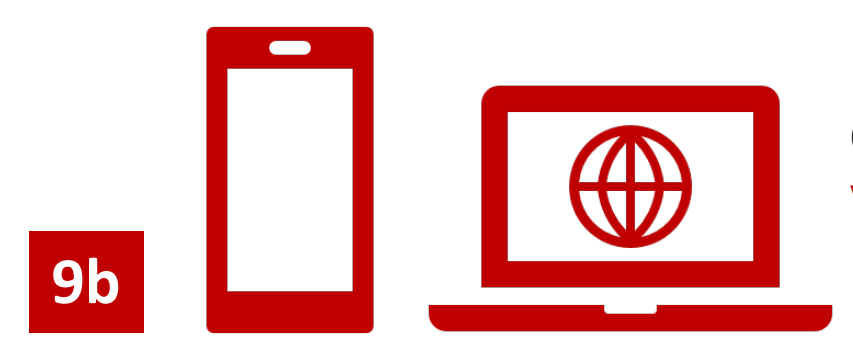

#### **Option 2:** If you have selected "**Use verification code**" in step 2

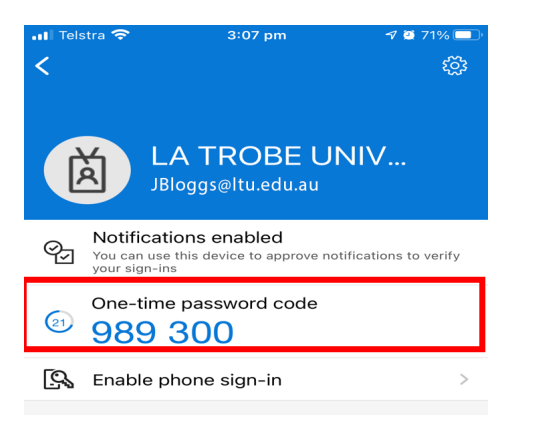

Check your smartphone; it will display a **"One-time password code".** Take a note of it

Return to the browser window and enter the 6-digit code and select **Verify**.

Go to step 10.

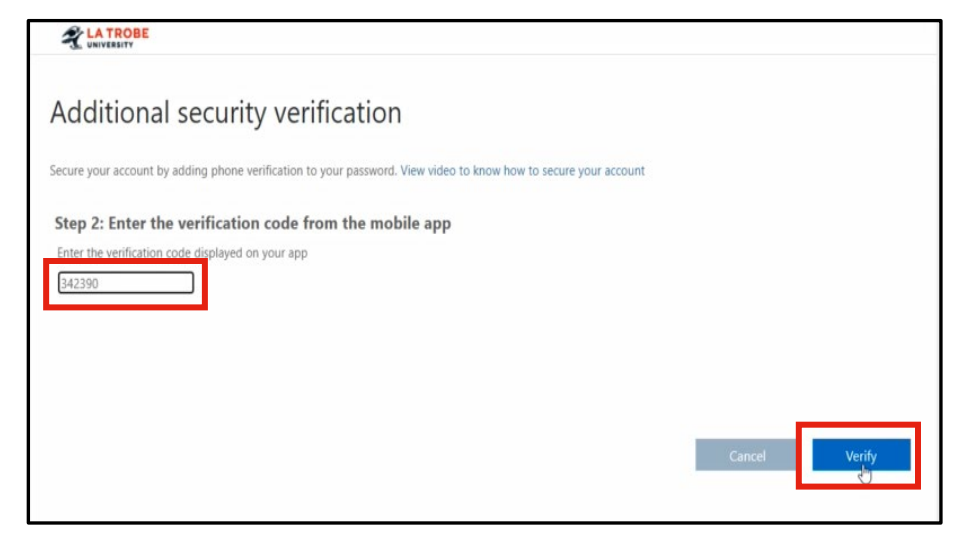

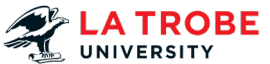

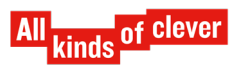

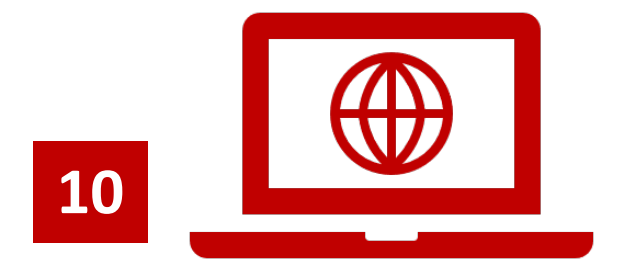

#### Once verified, a success page will be displayed. Select **Done**.

| Additional security verification                                                                                 |      |
|----------------------------------------------------------------------------------------------------|------|
| Secure your account by adding phone verification to your password. View video to know how to secure your account |      |
| Step 2: Let's make sure that we can reach you on your Mobile App device                                          |      |
| Verification successful. Taking you to the next step                                                             |      |
|                                                                                                    |      |
|                                                                                                    |      |
|                                                                                                    | Done |
|                                                                                                    |      |
| ©2021 Microsoft Legal   Privacy                                                                                  |      |

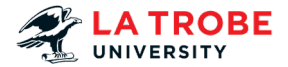

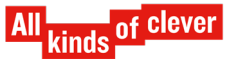

## You have completed the Multi-Factor Authentication registration process!

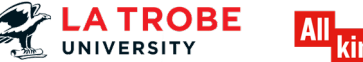

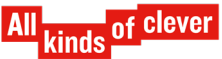

### **Please note the following:**

- Once you have registered for MFA, you may be asked to authenticate the first time you open a Microsoft application. This is a one-off authentication per application.
- Also, you may be asked to authenticate (verify who you are) the first time you use a different device.
- If you are accessing La Trobe email on your mobile device through an App other than Outlook App, you need to remove the La Trobe account and set up again.

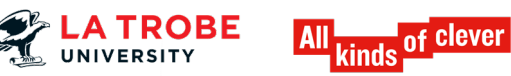

## **Using Multi-Factor Authentication**

Once you have registered for Multi-factor Authentication, if at any time you're asked to authenticate when you open an application, follow these steps:

**Option 1**: If you have selected to "**Receive notification for verification**" in step 2.

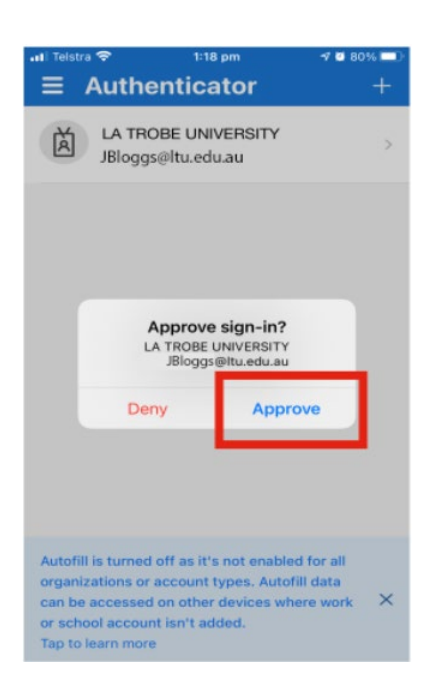

Check your smartphone; you'll be prompted to do a Multi-Factor Authentication Challenge. Select **Approve.** 

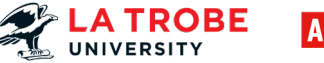

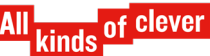

#### **Option 2:** If you have selected "Use verification code" in step 2.

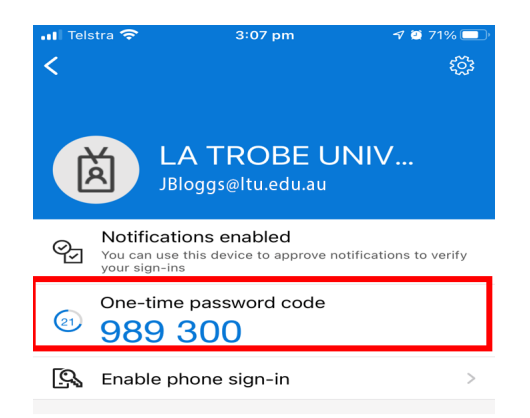

Check your smartphone; it will display a **"One-time password code".** 

Enter this code on your device accessing the La Trobe University environment.

| Microsoft                                                    |                        |
|--------------------------------------------------------------|------------------------|
| Enter code                                                   |                        |
| Please type in the code displ<br>authenticator app from your | ayed on your<br>device |
| Code                                                         |                        |
| More information                                             |                        |
|                                                              | Verify                 |
|                                                              |                        |

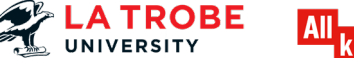

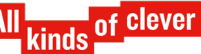